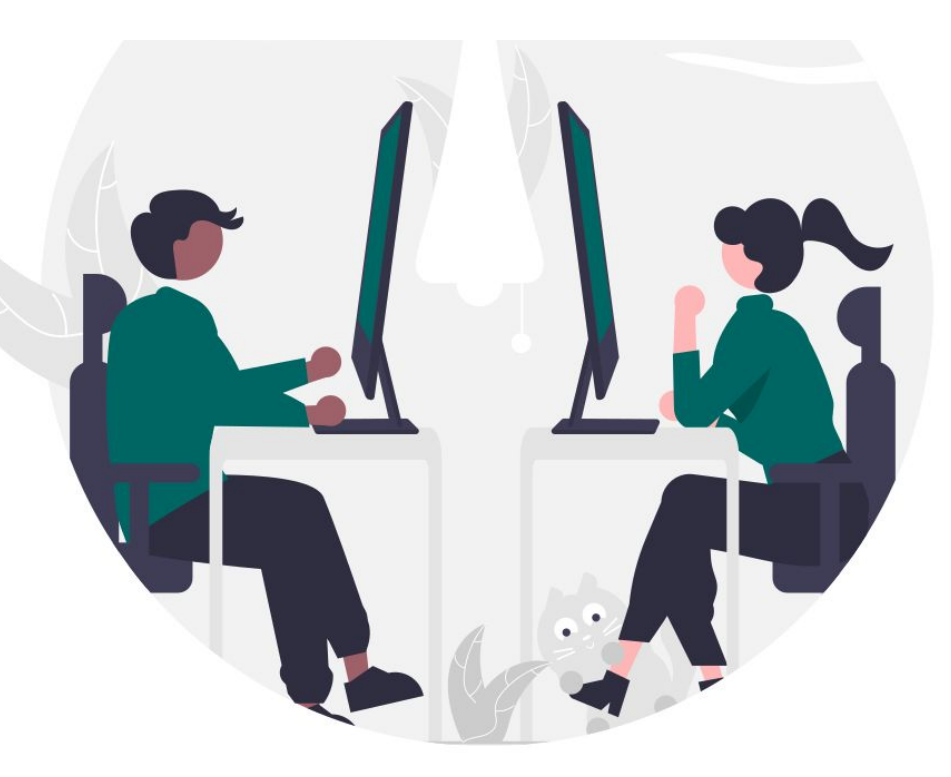

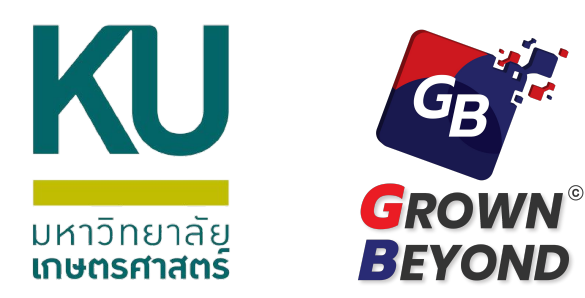

# KURM Platform Handbook

(User)

# **Contents**

|   | Admin and User                                          | Page |
|---|---------------------------------------------------------|------|
|   | เข้าสู่ระบบ (Login)                                     | 3    |
| • | แดชบอร์ด (Dashboard)                                    | 4    |
| • | การสร้างความเสี่ยง (Add Risk)                           | 5    |
| • | การเพิ่มข้อมูล (Fill in Data)                           | 7    |
| • | การดึงความเสี่ยงจากระดับมหาวิทยาลัย/วิทยาเขต (Template) | 10   |
| • | การรายงานความเสี่ยง (Submit Risk)                       | 14   |
| • | การส่งออกข้อมูลความเสี่ยง (Export Risk Data)            | 16   |
| • | ระบบแจ้งเตือน (Notification)                            | 20   |
|   |                                                         |      |

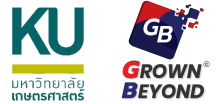

#### เข้าสู่ระบบ (Login)

| FACULTY OF VETERINARY MEDICINE<br>KASETSART UNIVERSITY |             |                 |
|--------------------------------------------------------|-------------|-----------------|
|                                                        | Logi        | n               |
|                                                        | Username:   |                 |
|                                                        | Password:   |                 |
|                                                        | password    |                 |
|                                                        | Login       |                 |
|                                                        | Remember Me | Forgot Password |
|                                                        |             |                 |

เข้า Website: <u>https://www.ku-rm.com</u>
 กรอก "Username" และ "Password"

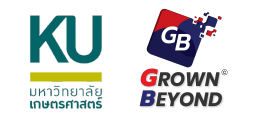

|                        |    | 🔂 Dashb  | oard        | & Risk | 5  |          | ۵ | Faculty of Science 👻 |
|------------------------|----|----------|-------------|--------|----|----------|---|----------------------|
| Hi, Faculty of Science |    |          |             |        |    | Add Risk |   |                      |
| Risk Matrix            |    |          |             |        |    |          |   |                      |
|                        | 59 | 21       | 42          | 8      | 8  |          |   |                      |
| act)                   | 24 | 71       | 39          | 8      | 8  |          |   |                      |
| limp.                  | 10 | 25       | 8           | 8      | 8  |          |   |                      |
| นลกระ                  | 10 | 10       | 10          | 10     | 10 |          |   |                      |
|                        | 10 | 10       | 10          | 10     | 10 |          |   |                      |
|                        |    | โอกาสเกิ | in (Likeli) | nood)  |    |          |   |                      |

2. หน้า **Dashboard** สามารถดูข้อมูล อย่างสรุปของความเสี่ยงได้ โดยมี หัวข้อดังต่อไปนี้

- Risk Matrix
- Risk Level
- Risk Trend
- Risk Category
- Risk Status

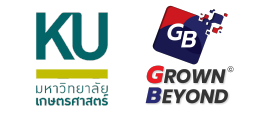

# การสร้างความเสี่ยง (Add Risk) 1

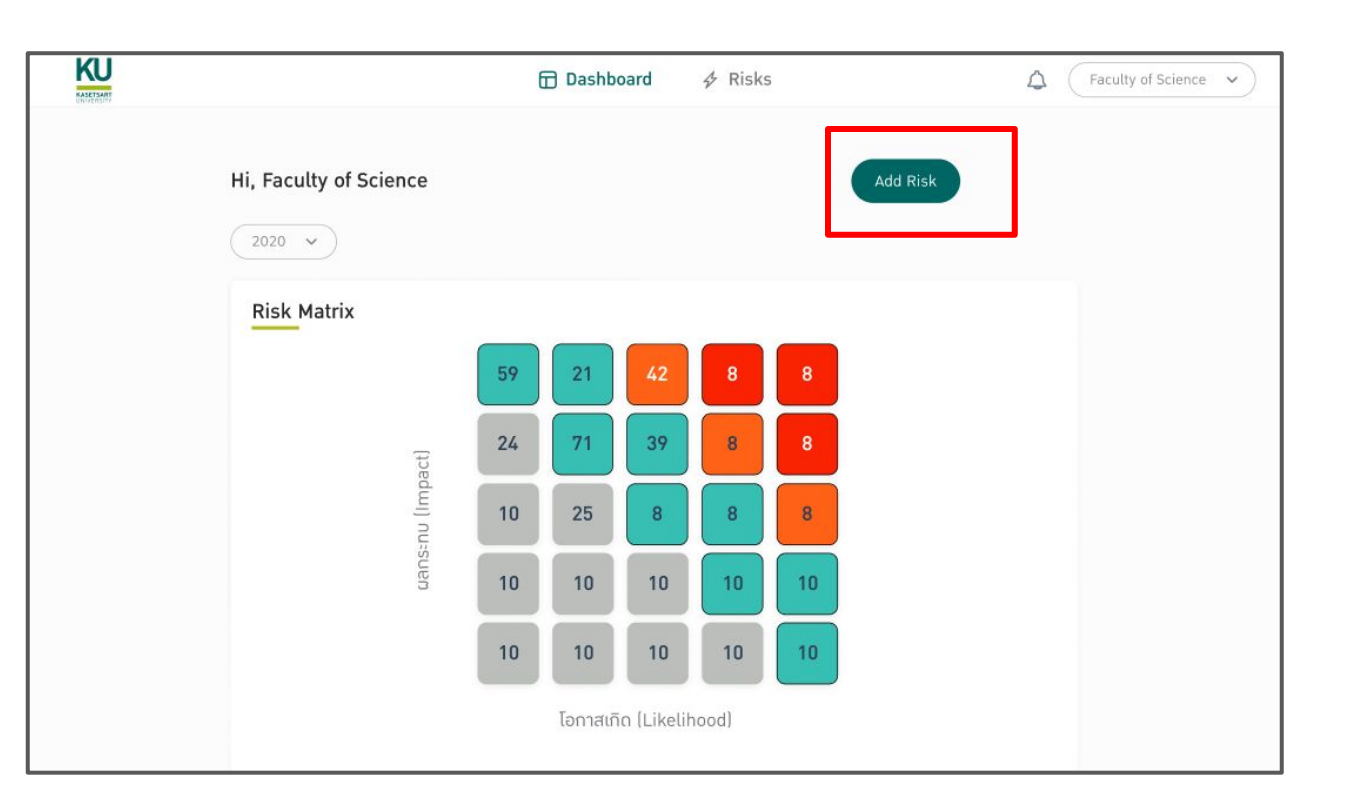

#### 1. กดที่ "**Add Risk**"

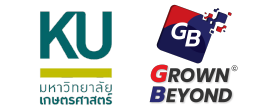

## การสร้างความเสี่ยง (Add Risk) 2

# Enter Risk Issue...

#### Risk Category:

| Risk Evaluation: (j)       |                       |
|----------------------------|-----------------------|
| Likelihood ()              | Impact ()             |
| น้อย (Low)                 | น้อย (Low)            |
| (น้อย-ปานกลาม (Low-Medium) | น้อย-ปานกลาว (Low-Med |
| (Jhunahu (Medium)          | ปานกลาม (Medium)      |
| ปานกลาม-สูม (Medium-High)  | ปานกลาม-สูม (Medium-H |
| (High)                     | ਰੁਹ (High)            |

2. กรอกรายละเอียดความเสี่ยงตามหัวข้อต่อไปนี้

- Enter Risk Issue: กรอกชื่อความเสี่ยงที่ช่อง
- **Risk Category:** เลือกประเภทของความเสี่ยง
- **Risk Evaluation:** ประเมินความเสี่ยง
- Risk Owner: ระบุชื่อผู้ดูแลความเสี่ยง
- 3. กด "Add" เพื่อสร้างความเสี่ยง

X

Add

Cancel

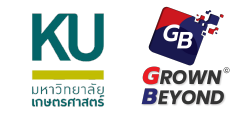

# การเพิ่มข้อมูล (Fill in Data) 1

| <u></u> |
|---------|
|         |
|         |
|         |
|         |
|         |

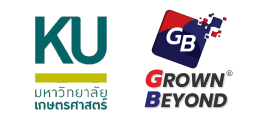

# การเพิ่มข้อมูล (Fill in Data) 2

|                              |                                  | ー ► Risk Profile / โปรไฟล์ของความเสี่ยง       |
|------------------------------|----------------------------------|-----------------------------------------------|
| <b>&lt;</b> Back             |                                  |                                               |
| C04-009 ทดสอบส <b>ร</b> ้า.  | <u>ุ</u> มความเสี่ยม             | Risk Matrix                                   |
| Risk Category:               | ด้านการมิน                       |                                               |
| Risk Owner:                  | เจ้าหน้าที่ศูนย์บริหารความเสี่ยง |                                               |
| Status:                      | 000                              |                                               |
| Created Impact:              | ปานกลาม (Medium)                 |                                               |
| Created Likelihood:          | ปานกลาว-สูง (Medium-High)        |                                               |
| Created Risk Level:          | ปานกลาว (Medium)                 |                                               |
| Created Date:                | 28/12/2021 5:40:21 PM            |                                               |
| Last Update:                 | 28/12/2021 5:40:21 PM            | 🔍 🖓 🚽 🔶 Update Risk / แก้ไขข้อมูลความเสียง    |
|                              |                                  |                                               |
| <b>ป้าวัยความเสี่ยม 🌖</b> กา | าราัดการความเสี่ยม 🚺 ตัวชี้วัด   | วของการจัดการความเสี่ยง ผลการบริหารความเสี่ยง |
|                              |                                  |                                               |
|                              |                                  |                                               |
|                              |                                  |                                               |
|                              |                                  |                                               |
| <u></u>                      |                                  |                                               |
|                              |                                  |                                               |
|                              |                                  |                                               |
|                              |                                  | ► Risk Detail / รายละเอียดของความเสียง        |

# การเพิ่มข้อมูล (Fill in Data) 3

| -009 ทดสอบสร้าม              | ความเสี่ยง                                                 | Risk Matrix              |
|------------------------------|------------------------------------------------------------|--------------------------|
| Risk Category:               | ด้านการมีน                                                 |                          |
| Risk Owner:                  | เจ้าหน้าที่ศูนย์บริหารควา <mark>ม</mark> เสี่ยง            |                          |
| Status:                      | 000                                                        |                          |
| Created Impact:              | ปานกลาม (Medium)                                           |                          |
| Created Likelihood:          | ปามกลาว-สูง (Medium-High)                                  |                          |
| Created Risk Level:          | ปานกลาม (Medium)                                           |                          |
| Created Date:                | 28/12/2021 5:40:21 PM                                      |                          |
| Last Update:                 | 28/12/2021 5:40:21 PM                                      | Update Risk              |
| <del>มความเสี่ยม 🥚</del> กาะ | เจ้ดการความเสี่ยม <b>()</b> ตัวชี้วัดของการจัดการความเสี่ย | ยง ผลการบริหารความเสี่ยง |

- กรอกรายละเอียดความเสี่ยงตามแต่ละหัวข้อ โดย จะต้องกรอกในส่วนของ i ให้ครบทุกช่อง
- 2. กด "**Add**" เพื่อบันทึกข้อมูล

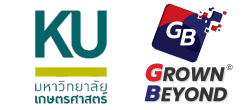

# การดึงความเสี่ยงจากระดับมหาวิทยาลัย/วิทยาเขต (Template) 1

|                        | Dashboard  | ∲ Risks ∨                           |                           |       | ¢            |
|------------------------|------------|-------------------------------------|---------------------------|-------|--------------|
| Template               |            | Template<br>My Risks<br>Total Risks |                           |       | Add Template |
| Search                 |            |                                     |                           |       |              |
| Risk Level 🗸           | Risk Categ | ory 🗸                               | 2022 (Oct 2021 - Sep 2022 |       | )            |
| All (11)               |            |                                     |                           |       |              |
| ID                     | Risk       |                                     | Category                  | Level | Created Date |
| T-U-010 ทดสอบสร้าง Tem | nplate     |                                     | ด้านภาพลักษณ์และชื่อเสียม | •     | 28/12/2021   |

1. กดที่ "**Template**"

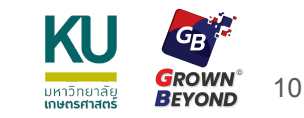

#### การดึงความเสี่ยงจากระดับมหาวิทยาลัย/วิทยาเขต (Template) 2

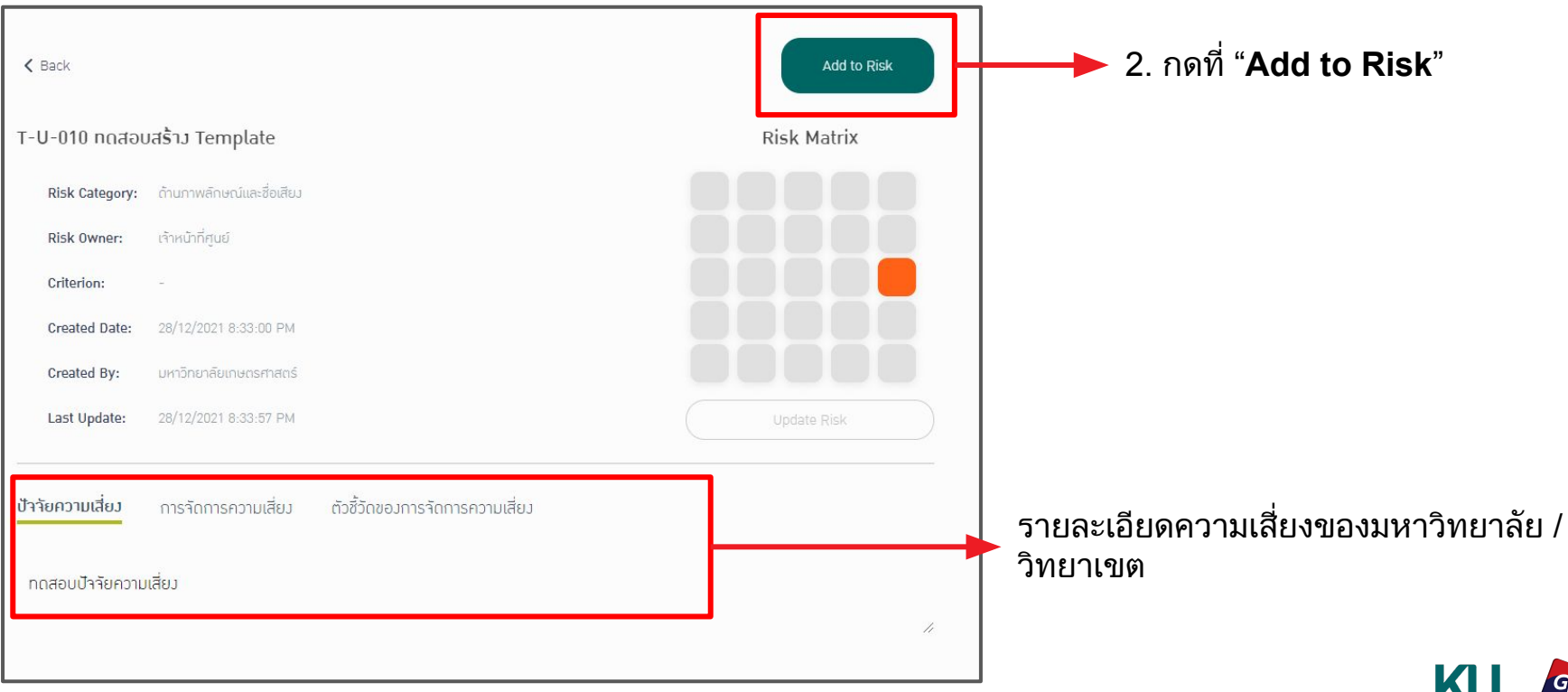

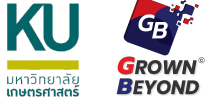

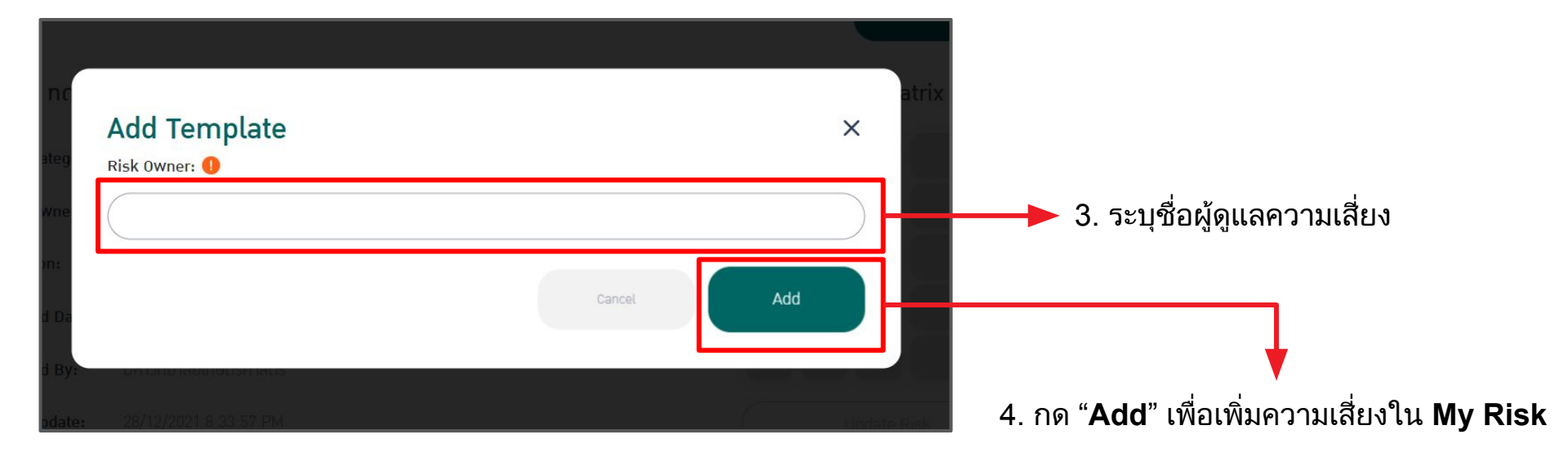

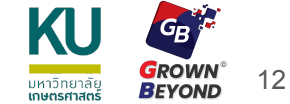

## การดึงความเสี่ยงจากระดับมหาวิทยาลัย/วิทยาเขต (Template) 4

| My Risks                     |                           | Add Risk                 |
|------------------------------|---------------------------|--------------------------|
| Search                       |                           |                          |
| Risk Level 🗸 Risk Category 🗸 | 2022 (Oct 2021 -          | Sep 2022) 🗸              |
| All (1)                      |                           | Ċ                        |
| No. ID Risk                  | Category                  | Level Status Update Date |
| 1 UP-001 ทดสอบสร้าม Template | ด้านภาพลักษณ์และชื่อเสียว | 6 0 12 28/12/2021        |

5. ความเสี่ยงจากมหาวิทยาลัย/วิทยาเขต จะถูกบันทึกไว้ใน My Risk ของหน่วยงาน

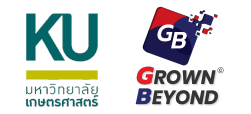

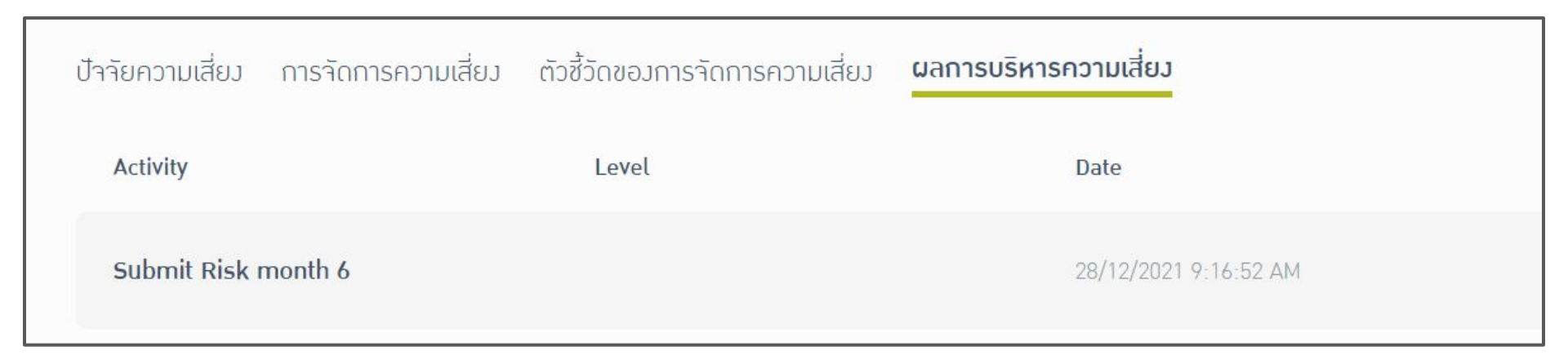

- 1. กดที่ "**ผลการบริหารความเสี่ยง**"
- 2. คลิ๊กที่เดือนที่ต้องการส่งรายงาน เช่น ต้องการส่งรายงานเดือน 6 ให้คลิ๊กที่ "Submit Risk Month 6"

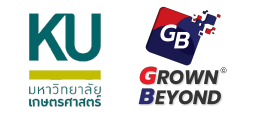

#### การรายงานความเสี่ยง (Submit Risk) 2

| Risk Evaluation                  |                            |         | 3.1 |
|----------------------------------|----------------------------|---------|-----|
| ikelihood 🛈                      | Impact 🛈                   |         |     |
| น้อย (Low)                       | น้อย (Low)                 | )       | 31  |
| น้อย-ปานกลาม (Low-Medium)        | น้อย-ปานกลาง (Low-Medium)  | )       |     |
| Jhunaha (Medium)                 | ปานกลาม (Medium)           |         |     |
| ปานกลาม-สูม (Medium-High)        | (ปานกลาว-สูง (Medium-High) | )       | •   |
| สูม (High)                       | ອຸມ (High)                 | )       |     |
|                                  |                            |         | 3.2 |
| ภาพการดำเนนงาน                   |                            |         |     |
| ถ่าเนินการแล้ว เสร็จตามกำหนด 🗸 🌖 |                            |         |     |
|                                  |                            |         | 3.3 |
| ธีการติดตามและปัญหาอุปสรรค       |                            |         |     |
|                                  |                            |         |     |
|                                  |                            |         | 34  |
|                                  |                            |         | 0.1 |
|                                  |                            |         |     |
| ลสัมฤทธิ์                        |                            |         | 3 4 |
|                                  |                            |         |     |
|                                  |                            |         | 5ະາ |
|                                  |                            |         |     |
|                                  |                            |         | 10  |
|                                  |                            |         |     |
|                                  |                            | Callear |     |

- 3. กรอกข้อมูลความเสี่ยง
- 3.1 เลือกระดับความเสี่ยง ใน
- โอกาสเกิด (Likelihood)
- ผลกระทบ (Impact)

3.2 เลือก "**สภาพการดำเนินงาน**"

3.3 กรอก "**วิธีการติดตามปัญหาและอุปสรรค**"

3.4 กรอก "**ผลสัมฤทธิ์**"

3.5 กด "**Save**" เพื่อส่งรายงานความเสี่ยงเข้าสู่ ระบบ

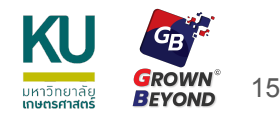

#### การส่งออกข้อมูลความเสี่ยง (Export Risk Data) 1

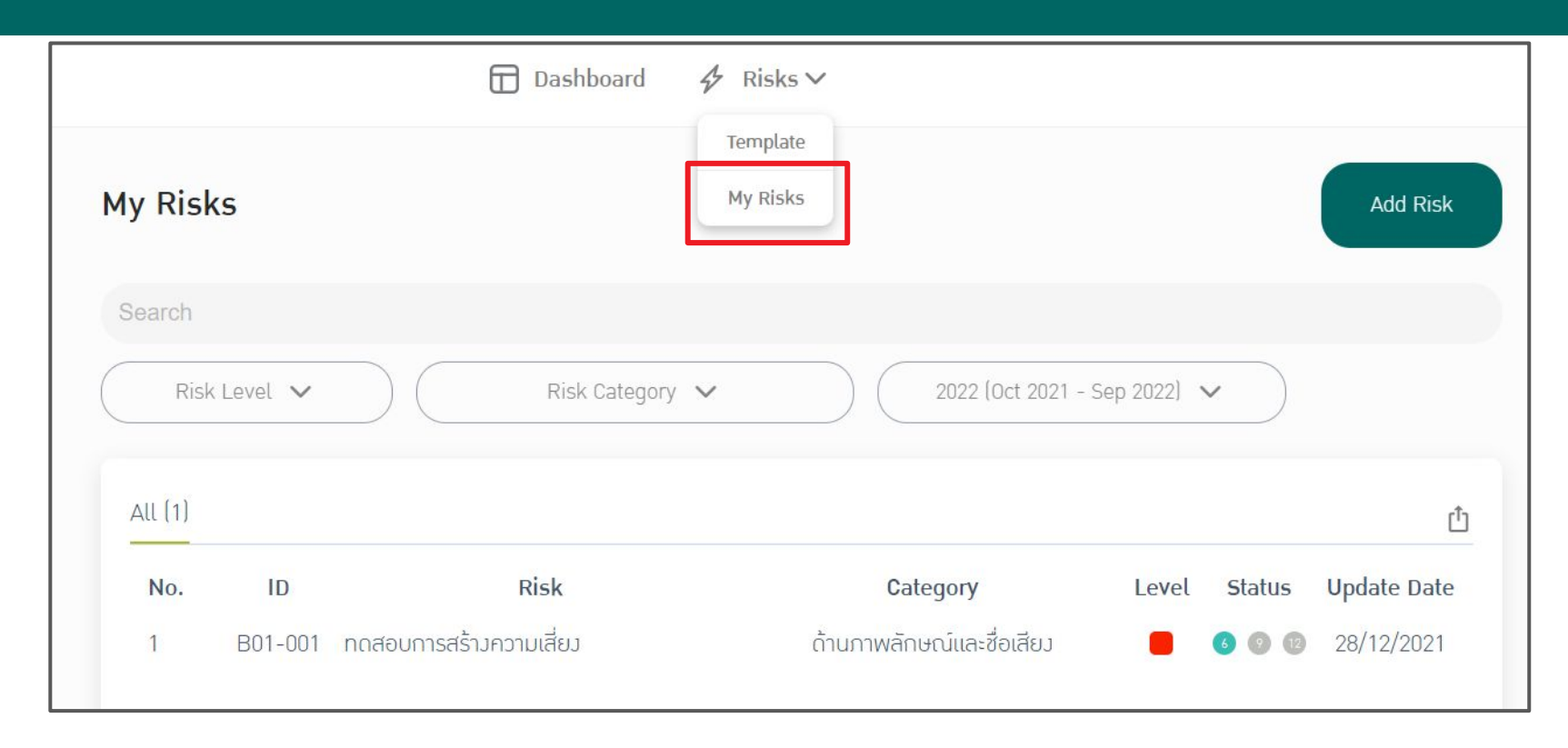

1. กดที่ "**My Risk**"

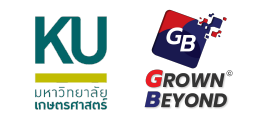

# การส่งออกข้อมูลความเสี่ยง (Export Risk Data) 2

| 🔂 Dashb                           | oard 🖇 Risks 🗸                  |                          |
|-----------------------------------|---------------------------------|--------------------------|
|                                   | Template                        |                          |
| My Risks                          | My Risks                        | Add Risk                 |
| Search<br>Risk Level V Risk (     | Category 🗸 2022 (Oct 2021 - Sep | p 2022] 🗸                |
| All (1)                           |                                 | Ů                        |
| No. ID Risk                       | Category                        | Level Status Update Date |
| 1 B01-001 ทดสอบการสร้างความเสี่ยง | ด้านภาพลักษณ์และชื่อเสียง       | 6 💿 😰 28/12/2021         |

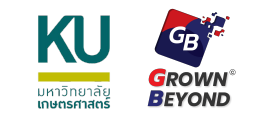

#### การส่งออกข้อมูลความเสี่ยง (Export Risk Data) 3

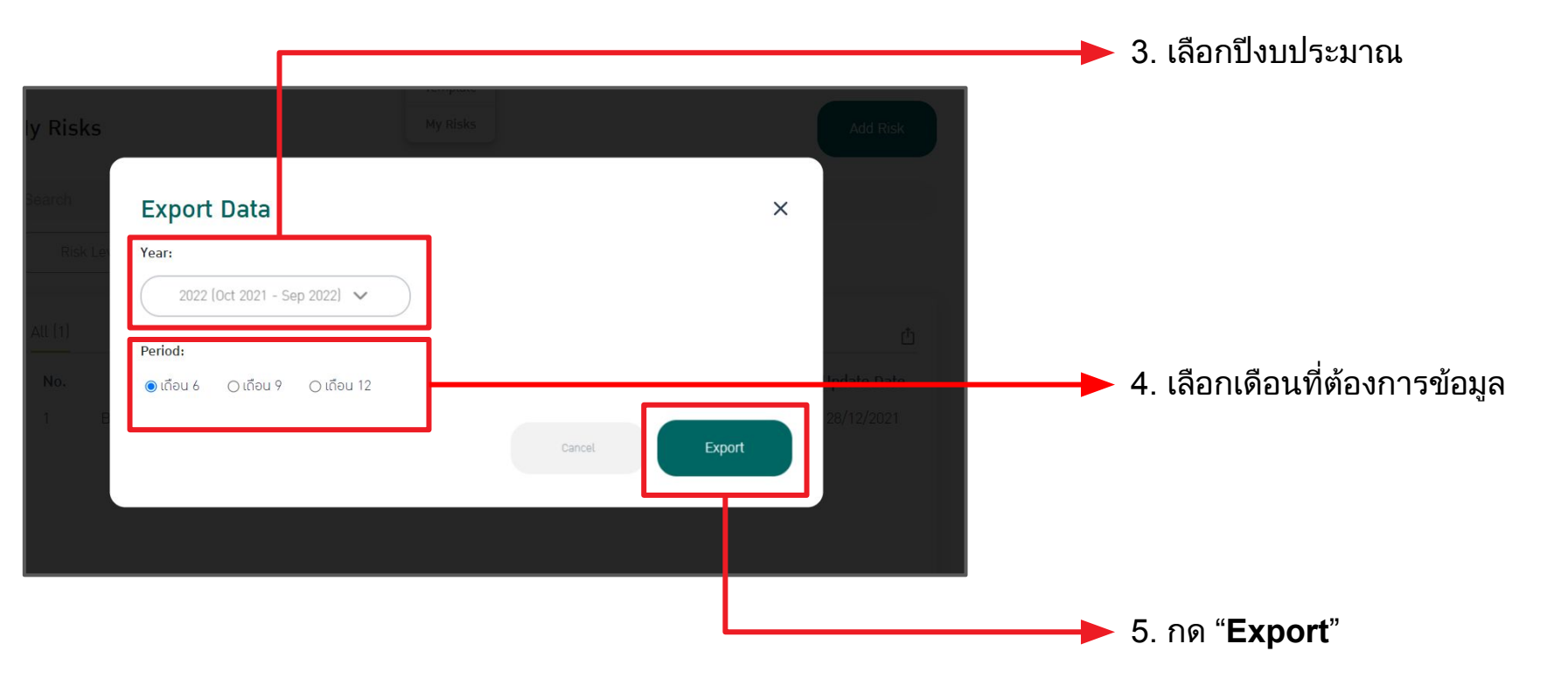

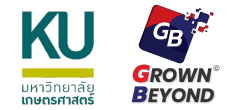

| แผนการบริหารความเสี่ยง |                           |                           |                                                                 |                           |                   |                        |                                          |              |                  |
|------------------------|---------------------------|---------------------------|-----------------------------------------------------------------|---------------------------|-------------------|------------------------|------------------------------------------|--------------|------------------|
| (0)                    | (1)                       | (2)                       |                                                                 | (3)                       | -                 | (4)                    | (5)                                      | (6)          | (7)              |
| Risk ID                | ยุทธศาสตร์/ด้าน           | ความเสี่ยงที่ยังเหลืออยู่ | การวิเคราะห์ระดับความเสี่ยง (ก่อนจัดการ)<br>โอกาส ผลกระทบ ระดับ |                           | ปัจจัยความเสี่ยง  | การจัดการความเสี่ยง    | ัดของการจัดการควาง                       | ผู้รับผิดชอบ |                  |
| B01-001                | ด้านภาพลักษณ์และชื่อเสียง | ทดสอบการสร้างความเสี่ยง   | <mark>สูง (High</mark> )                                        | ปานกลาง-สูง (Medium-High) | สูงมาก (Critical) | ทดสอบ ปัจจัยความเสี่ยง | ท <mark>ด</mark> สอบ การจัดการความเสี่ยง |              | เจ้าหน้าที่ศูนย์ |

| ผลการบริหารความเสี่ยง        |                  |                  |                                          |                         |            |                          |         |       |                             |                              |                  |          |
|------------------------------|------------------|------------------|------------------------------------------|-------------------------|------------|--------------------------|---------|-------|-----------------------------|------------------------------|------------------|----------|
| (8.1)                        |                  |                  | (8.2)                                    |                         |            | (8.3)                    |         |       | (9)                         | (10)                         | (11)             | (12)     |
|                              |                  |                  | การวิเคราะห์ระด้                         | ับความเสี่ยงที่เหลืออยุ | หลังจัดการ |                          |         |       |                             |                              |                  |          |
| ไตรมาสที่ 1 -2 (ต.คมี.ค2565) |                  |                  | ไตรมาส <mark>ที่</mark> 3 (เม.ยมิ.ย2565) |                         |            | ไตรมาสที่ 4 (ก.คก.ย2565) |         |       | *สถานภาพการดำเนินงาน        | วิธีการติดตามและปัญหาอุปสรรค | ผลสัมฤทธิ์       | หน่วยงาน |
| โอกาส                        | ผลกระทบ          | ระดับ            | โอกาส                                    | ผลกระทบ                 | ระดับ      | โอกาส                    | ผลกระทบ | ระดับ |                             |                              |                  | 3        |
| ปานกลาง (Medium)             | ปานกลาง (Medium) | ปานกลาง (Medium) |                                          |                         |            |                          |         |       | ดำเนินการแล้ว เสร็จตามกำหนด | ทดสอบ วิธีการติดตาม          | ทดสอบ ผลสัมฤทธิ์ | คณะเกษตร |

6. จะได้รับ**ไฟล์ Excel** สำหรับข้อมูลความเสี่ยงที่ Export

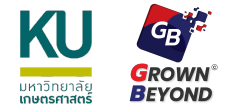

| Notifications                                                                                                    | 1. กดที่ 🧟 เพื่อดูการแจ้งเตือนจาก Admin                            |
|----------------------------------------------------------------------------------------------------|--------------------------------------------------------------------|
| <mark>ทดสอบระบบแจ้วเตือน</mark><br>หมRM Admin 28/12/2021 7:46:00 PM 9 hours ago<br>โปรนำส่วข้อมูลความเสี่ยวรอบเดือน 6 ภายในวันที่ 15 | <ul> <li>2. กดที่แถบแจ้งเตือน</li> </ul>                           |
| See All Notifications                                                                                                    |                                                                    |
| Announcement<br>Search                                                                                                    | <ol> <li>กดที่ "Title" ของความเสี่ยง เพื่อดูส่วนเนื้อหา</li> </ol> |
| All (1)<br>No. <u>Title Creat</u><br>1 กดสอบระบบแจ้มเดือน <u>20/1</u>                                                                | d Date<br>(2001                                                    |

20

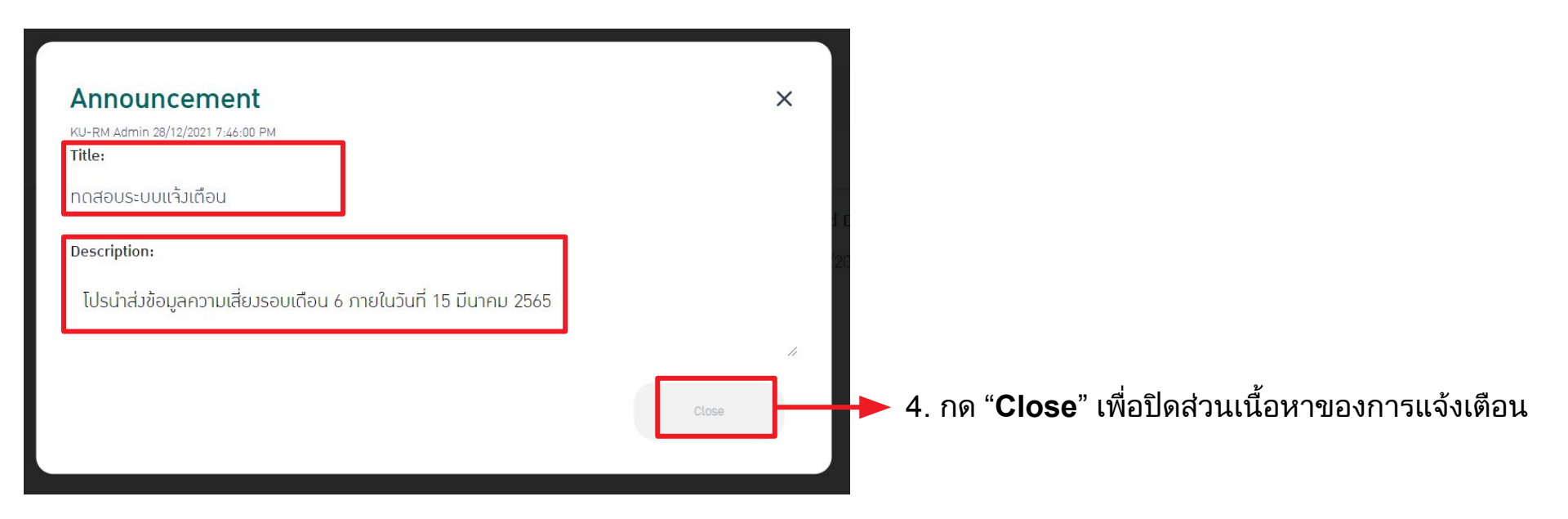

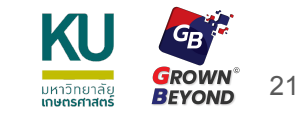

KU

มหาวิทยาลัย **เกษตรศาสตร์**  **สำนักงานพัฒนาคุณภาพและบริหารความเสี่ยง มหาวิทยาลัยเกษตรศาสตร์** ที่อยู่ อาคารสารนิเทศ 50 ปี ชั้น 9 เลที่ 50 ถนนงามวงศ์วาน แขวงลาดยาว เขตจตุจักร กรุงเทพ 10900 ติดต่อ: 02-942-8299

อีเมล์: qdrm@ku.ac.th

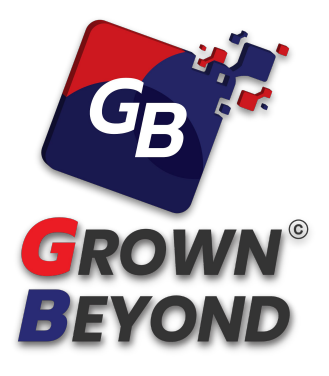

#### บริษัท โกรน บียอนด์ จำกัด

ที่อยู่ 888/627 ถนนพหลโยธิน แขวงจอมพล เขตจตุจักร กรุงเทพมหานคร 10900 ติดต่อ: 099-245-5919 อีเมล์: info@grownbeyond.co